## LABORATUAR MODÜLÜ

# GENEL İŞLEYİŞ

Meddata laboratuar modülünde hastalarınızı dosya numarasıyla onaylı işlemleri id numarasıyla kolaylıkla erişebilirsiniz. Bunun için ilgili alanlara numaraları girip enter tuşuna basıp arama yapabilirsiniz.

| ).No          | Hasta<br>Pro. No     | Örnek No(ID)                           | A/Y Ayak.+Yat ▼                  | Resi            | imdeki alanc   | lan tarih aralığı |
|---------------|----------------------|----------------------------------------|----------------------------------|-----------------|----------------|-------------------|
| belirterek de | (testlerin hasta hes | abına aktarıldığı tarihi baz a         | alır). İstek yapılan has         | ta listesine    | e ulașabilirsi | niz.              |
|               |                      | D.No Ara. Tarih Olsun 🔲 Tüpleri Onayla | Baş. T: 18.03.2011 00:00 Bit. T: | 18.03.2011 23:5 | 59 🕞 Bugün     |                   |
| Yatan         | Not Yok              | 🔄 Barkodla Gördü T.Ver                 |                                  |                 |                |                   |

Gelen listede adın ya da soyadının birkaç harfini yazarak listeyi daha da daraltarak dosya numarasını hatırlayamadığınız hastayı kolaylıkla bulabilirsiniz. Sadece ayaktan Ya da sadece yatan hastaları listeye getirmek isterseniz ilgili alandan filtreleme yapabilirsiniz.Durumu kısmından numune bekliyor seçilerek ara butonuna tıkladığınızda sadece onaylanmamış hastaların listesin görebilirsinz.

| 🛏 İstekler ve Dur. | 1 | 🥟 Sonuçlar | A       | di&S) | oya |
|--------------------|---|------------|---------|-------|-----|
| Durumu             |   | Grubu      | 2       |       |     |
|                    | • |            |         | • D   | >1  |
| Adı                | _ | Sovadı     |         | -     |     |
| Kurumu             |   |            |         |       |     |
|                    |   |            |         | 12    |     |
| Adı ve Soyadi      |   | Dosya No   | Anne Ad | 1     | *   |
| Ahmet Şapçı        |   | 584846     | zekiye  |       |     |
| Ali Arslan         |   | 577367     | rahime  |       |     |
| Ali Yıldırım       |   | 194966     | akkız   |       |     |
| Aslı Çöplüoğlu     |   | 176000     | nesli   |       |     |
| Ata Ercan          |   | 309394     | buket   |       | -   |
| Atilla Bulut       |   | 545924     | ŞERİFE  |       |     |
| Ayişe Taşcıoğlu    |   | 577069     | zeliha  |       |     |
| Aynur Duran        |   | 401301     | ümihani |       |     |

Onaylama sonrasında kalite gereği kan almadan gelen tüpe lab. Gördü tarihi vermek isterseniz barkodla gördü tarihi ver kutucuğunu işaretleyip id kısmına tüp üzerindeki barkodu okutmanız yeterli olacaktır. Eğer bu işlemi barkod kullanmadan yapmak isterseniz ilgili id yi seçip F7 tuşuna basarak ya da ilgili istek üzerinde

fare ile sağ tuş yaparak lab. Gördü tarihi ver tıklayabilirsiniz.

Listeden seçtiğiniz hastayı istek grupları durumundan takip edebilirsiniz.

Numune bekliyor...: istek yapılmış laboratuar tarafından işlem yapılmamış demektir.

İşleme Alındı.....: tetkikler onaylanmış demektir.

Sonuç Gönderildi...: tetkiklerin sonucu girilerek istek yapan doktora sonuç gönderilmiş demektir.

Hastaya Verildi.....: çıkan sonuçların çıktısı alınmış demektir.

\*Onaylama yapabilmek için özel hasta ise testlerin ücretini ödemeden laboratuarda onaylama işlemi yapılamaz. Bu durum kurum hastalarından alınan farklar içinde geçerlidir.

Onaylama işleminden önce bu tetkiki hangi bölümün ve doktorun istediğini tetkikle ilgili doktorun bir açıklaması varsa onu görebilirsiniz.

Onaylama işlemi için onaylayan doktorun adı kontrol edilir eğer iki farklı doktor varsa onay hangi doktor adına yapılacaksa o doktor adı seçilir. Eğer testler dış laboratuara gönderilecekse sistemde ayarlanan dış laboratuar adı seçilir. Sonrasında onayla butonuna basılarak onaylama işlemi tamamlanmış olur.

| İstek Tarihi Lab Turu                                                                                                | Bolumu                                              | Dr.Ad                                        | duiumu                      | ID No       | Sec Acr | 🕫 🔍 Lab Gome I    | ar Kan Ama Lar.                            | Üm.Ainiş      | . Rapor Larhi    | S.matik No      | Hasta, | P.JÜr 🍿                                          |
|----------------------------------------------------------------------------------------------------|-----------------------------------------------------|----------------------------------------------|-----------------------------|-------------|---------|-------------------|--------------------------------------------|---------------|------------------|-----------------|--------|--------------------------------------------------|
| 25.UT.20 Bickimya                                                                                                    | a onel Cen                                          | ahı Up.Ur.Üzhan İNCE                         | Numune bekle                | niyo:       | 2       |                   |                                            |               |                  |                 |        | 7: DOF                                           |
| 25.01.20 Hematoloji                                                                                                  | Sonol Con                                           | ahi Op.Dr.Özhan INCE                         | Numune bekler               | niyo:       | Z       |                   |                                            |               |                  |                 |        | 7: 7                                             |
| 25.01.20 Hemogram                                                                                                    | Cenel Cen                                           | ahi Op.Dr.Ozhan INCE                         | Numune bekle                | niyo:       | Z       |                   |                                            |               |                  |                 |        | 70 Easta                                         |
| 25.01.20 Hepati./HN 3                                                                                                | Beli C. Benel Cen                                   | ahi Op.Di.Özhan İNCE                         | Nuniune Lekle               | nizo        | Z       |                   |                                            |               |                  |                 |        | 78 🚛 🚮                                           |
|                                                                                                    |                                                     |                                              |                             |             |         |                   |                                            |               |                  |                 |        | +                                                |
| ek Delaylan                                                                                                    | -                                                   | • ••                                         |                             |             |         |                   |                                            |               |                  |                 |        | F                                                |
| sk Delayları<br>Henen tetk kler                                                                                      | nturumu F<br>≊dandi V                               | rk? Test hakində bilg Dna                    | aylayan Dr 🛛 🗍 Tira         | y? Calisian | ilat D  | s an Tetsik Yap : | S Jesi Scruc Ok                            | s Tarhi Nuru  | ne Kahul Silires | Tetkic 'Yapılma | •      | D. Mehmel DICM                                   |
| es, Delayları<br>slenen retxikler<br>Həs Ağı (Kemiluminesansı)<br>yını HIV i Kamiluminesansı                         | nturumu F<br>∑dendi Y<br>∵dendi Y                   | sik?   Test hakında hilg  Ona<br>ok          | aylayan Dir 🛛 Dira<br>🖌     | 92 Çalışlar | ilat () | ș an Tetkik Yap : | Strest Scrug Ok<br>210<br>211              | s Tarhi Nurru | ne Katul Siires  | Tetkik 's'aplma |        | )<br>D' Mehmel Dičk<br>Nu.                       |
| es Delayları<br>slenen retsikler<br>fosiAğ (Kemîlum'nesansı)<br>unlı HTV (Kemîlum'nesansı)<br>LV (Kemîlum'nesansı ve | <b>furumu F</b><br>Edendi Y<br>Edendi Y<br>Edendi Y | stk? Test hakində hilg Ona<br>ok<br>ok<br>ok | aylayan Dr 🛛 Dira<br>V<br>V | y? Çalışlar | ilat D  | s an Tetxik Yap : | Siresi <mark>Scruc Ok</mark><br>210<br>21J | s Tarhi Numi  | ne Katul Silires | Tetkis Yapima   |        | )<br>D: Metmei Dičk<br>Nu.<br>D s Leburatuva<br> |

Onaylama işlemi yapıldıktan sonra sistem otomatik olarak her laboratuar gruplarına(biyokimya, hemogram gibi) ayrı ya da aynı (isteğe bağlı ayarlanabilir.) id numarası verir ve bu id numarası ile isteğiniz şekilde dizayn edilen barkod çıktısı vermektedir.

| durumu           | ID No   | Sec         | Acil? | 🖂 Lab Görne Tar | Kan Alma Tar                     | Črn Aliniş T                                                                                                   | Bapor Tarihi  | S natik No  | Hasta(P) Ö: No |
|------------------|---------|-------------|-------|-----------------|----------------------------------|----------------------------------------------------------------------------------------------------|---------------|-------------|----------------|
| A Hastaya Verild | 72763   |             | 2     | 1818 2011 06    |                                  | ายและแกา เ                                                                                                    | 18182001.0    |             | RARDE          |
|                  |         |             |       | Barcode prin    | it Et                            |                                                                                                    |               |             |                |
|                  |         |             |       | Barkode Ön      | izleme(Dizayn k                  | ullanıl yor iso                                                                                                | 2)            |             |                |
|                  |         |             |       | Testleri Açık   | <b>Biçimde Barko</b>             | dunu yazdır.                                                                                                   |               |             |                |
|                  |         |             |       | Sonuç verm      | ekiçin Barkodı                   | print El                                                                                                    |               |             | F8             |
|                  |         |             |       | Sonuçları ba    | n ode etiketine                  | print el                                                                                                    |               |             | F9             |
|                  |         |             |       | İstek kağıdı o  | olarak Print Et                  |                                                                                                    |               |             |                |
|                  | ol      |             |       | İstek Kağıdı (  | Onizleme                         |                                                                                                    |               |             |                |
| fERBAY           | HASTANE | ad<br>E LAB |       | Gelış Tarıhın   | ı Deqiştir                       |                                                                                                    |               |             |                |
|                  |         |             |       | Ömck Alınış     | Tarihini Değişt                  | ir                                                                                                    |               |             |                |
|                  |         |             |       | Geliş, örnek a  | ılınış, rapor tarih              | ini degiştir                                                                                                   |               |             |                |
|                  |         |             |       | Labaratuar G    | lördü Tarihi Ver                 |                                                                                                    |               |             | F7             |
|                  |         |             |       | Sira No ver (   | Siramatik)                       |                                                                                                    |               |             | F10            |
|                  |         |             |       | Kurumu(Öde      | eme tipi farklı) o               | değiştirilen ör                                                                                                | meklerin duru | ımunu düzel | t              |
|                  |         |             |       | Sonuç Durur     | nunu Değiştir                    |                                                                                                    |               |             | ÷              |
|                  |         |             |       | Numune Red      | ddet(Seçeneklei                  | n Açar)                                                                                                    |               |             |                |
|                  |         |             |       | Griddeki Sut    | urların Sırasını                 | Sakla                                                                                                    |               |             |                |
|                  |         |             |       | Griddeki Sut    | unların <mark>Sıra</mark> sını İ | İlk Haline Get                                                                                                 | ir            |             |                |
|                  |         |             |       | Sülundaki Bi    | lgiyi Hafizaya A                 | an in the second second second second second second second second second second second second second second se |               |             | F1             |

Eğer tekrardan barkod çıktısı alınmak istenirse istek grupları üzerinde sağ tuş ile acılan menüden barcode print et seçeneği tıklanarak barkod çıktısı alınabilir. Hastanın alınan örneğinde sıkıntı olması halinde numune reddet kısmından numuneye ait durumu girerek doktora ve laboratuar personeline bilgi verebilir istatistik alabilirsiniz.

| cere en oprem |                                                                                                    |                                                                                                    |                                                                                                    |                                                                                                    |                                                                                                    |                                                                                                    |                                                                                                    |                                                                                                    |                                                                                                    |                                                                                                    |                                                                                                    |
|---------------|----------------------------------------------------------------------------------------------------|----------------------------------------------------------------------------------------------------|----------------------------------------------------------------------------------------------------|----------------------------------------------------------------------------------------------------|----------------------------------------------------------------------------------------------------|----------------------------------------------------------------------------------------------------|----------------------------------------------------------------------------------------------------|----------------------------------------------------------------------------------------------------|----------------------------------------------------------------------------------------------------|----------------------------------------------------------------------------------------------------|----------------------------------------------------------------------------------------------------|
| İstek Tarihi  | Lab Türü 🛛 🖊                                                                                                    | Bölümü                                                                                                    | Dr.Adi                                                                                                    | durumu                                                                                                    | 10                                                                                                    | D No                                                                                                    | Seç Acil                                                                                                    | 2 ×                                                                                                    | Lab Gorme Tar.                                                                                                    | Kan Alma Tar.                                                                                                    | Öm                                                                                                    |
| 18.03.20      | Biokimya                                                                                                    | Genel Cerrahi                                                                                                    | Op.Dr.Özhan İl                                                                                                    | NCE İşleme Alı                                                                                                    | ndi                                                                                                    | 72827                                                                                                    | Z                                                                                                    |                                                                                                    | 18.03.2011 0                                                                                                    |                                                                                                    | 18.0                                                                                                    |
| 18.03.2011    | Hematoloji                                                                                                    | Genel Cerrahi                                                                                                    | Op.Dr.Özhan İl                                                                                                    | NCE Sonuç Gi                                                                                                    | onderildi                                                                                                    | 72830                                                                                                    | Z                                                                                                    |                                                                                                    | 18.03.2011 08:4                                                                                                    | 1                                                                                                    | 18.0                                                                                                    |
| 18.03.2011    | Hemogram                                                                                                    | Genel Cerrahi                                                                                                    | Op.Dr.Özhan İl                                                                                                    | NCE Sonuç Gi                                                                                                    | onderildi                                                                                                    | 72829                                                                                                    | Z                                                                                                    |                                                                                                    | 18.03.2011 08:4                                                                                                    |                                                                                                    | 18.0                                                                                                    |
| 18.03.20      | Hepatit/HIV Belirt                                                                                                    | Genel Cerrahi                                                                                                    | Op.Dr.Özhan İl                                                                                                    | NCE İşleme Alı                                                                                                    | ndi                                                                                                    | 72828                                                                                                    | Z                                                                                                    | 1 3                                                                                                    | 18.03.2011 0                                                                                                    |                                                                                                    | 18.0                                                                                                    |
| 18.03.20      | Hepatit/HIV Belirt                                                                                                    | Genel Cerrahi                                                                                                    | Op.Dr.Özhan İl                                                                                                    | NCE Nu.Bek.(                                                                                                    | Sigorta)                                                                                                    |                                                                                                    | Z                                                                                                    |                                                                                                    |                                                                                                    |                                                                                                    |                                                                                                    |
| 5             |                                                                                                    |                                                                                                    |                                                                                                    |                                                                                                    |                                                                                                    |                                                                                                    |                                                                                                    |                                                                                                    |                                                                                                    |                                                                                                    |                                                                                                    |
| tek Detaylar  | Ē                                                                                                    |                                                                                                    | I                                                                                                    | *                                                                                                    |                                                                                                    |                                                                                                    |                                                                                                    |                                                                                                    |                                                                                                    |                                                                                                    |                                                                                                    |
| istenen tetk  | ikler durur                                                                                                    | nu Fark?                                                                                                    | Test hakında bilgi                                                                                                    | Onaylayan Dr.                                                                                                    | Onay? Ça                                                                                                    | alışılan La                                                                                                    | b D                                                                                                    | ş Lab                                                                                                    | Tetkik Yap.Süre                                                                                                    | si Sonuç Çıkı                                                                                                    | ş Tarih                                                                                                    |
| Kreatinin     | sigort                                                                                                    | a Yok                                                                                                    | DÜZ Tüp                                                                                                    | Latif ERBAY                                                                                                    | HA                                                                                                    | ASTANE                                                                                                    | LAB                                                                                                    |                                                                                                    | 1                                                                                                    | 50 18.03.2011                                                                                                    | 11:0                                                                                                    |
| ALT           | sigort                                                                                                    | a Yok                                                                                                    | DÜZ Tüp                                                                                                    | Latif EBBAY                                                                                                    | HA                                                                                                    | ASTANE                                                                                                    | LABT                                                                                                    |                                                                                                    | 1                                                                                                    | 50 18.03.2011                                                                                                    | 11.0                                                                                                    |
|               | Istek Tarihi<br>18.03.20<br>18.03.2011<br>18.03.2011<br>18.03.20<br>18.03.20<br>75<br>5<br>5<br>5<br>5<br>5<br>5<br>5<br>5<br>5<br>5<br>5<br>5<br>5<br>5<br>5<br>5<br>5 | Istek Tarihi         Lab Türü         /           18.03.20         Biokimya           18.03.2011         Hematoloji           18.03.2011         Hematoloji           18.03.2011         Hematoloji           18.03.2011         Hematoloji           18.03.2011         Hematoloji           18.03.2011         Hepatit/HIV Belirt           18.03.20         Hepatit/HIV Belirt           18.03.20         Hepatit/HIV Belirt           75 | Istek Tarihi         Lab Türü         Bölümü           18.03.20         Biokimya         Genel Cerrahi           18.03.2011         Hematoloji         Genel Cerrahi           18.03.2011         Hematoloji         Genel Cerrahi           18.03.2011         Hemogram         Genel Cerrahi           18.03.2011         Hemogram         Genel Cerrahi           18.03.2011         Hemogram         Genel Cerrahi           18.03.2011         Hepatit/HIV Belirt         Genel Cerrahi           18.03.20         Hepatit/HIV Belirt         Genel Cerrahi           18.03.20         Hepatit/HIV Belirt         Genel Cerrahi           18.03.20         Hepatit/HIV Belirt         Genel Cerrahi           18.03.20         Hepatit/HIV Belirt         Genel Cerrahi           18.03.20         Hepatit/HIV Belirt         Genel Cerrahi           18.03.20         Hepatit/HIV Belirt         Genel Cerrahi           18.03.20         Hepatit/HIV Belirt         Genel Cerrahi           19.05         Hepatit/HIV Belirt         Genel Cerrahi           19.05         Hepatit/HIV Belirt         Genel Cerrahi           19.05         Hepatit/HIV Belirt         Genel Cerrahi           19.05 | Istek Tarihi         Lab Turui         Biliumu         Dr.Adi           18.03.20         Biokimya         Genel Cerrahi         Op.Dr.Özhan It           18.03.20.11         Hematoloji         Genel Cerrahi         Op.Dr.Özhan It           18.03.2011         Hematoloji         Genel Cerrahi         Op.Dr.Özhan It           18.03.2011         Hemogram         Genel Cerrahi         Op.Dr.Özhan It           18.03.20         Hepatit/HIV Belirt         Genel Cerrahi         Op.Dr.Özhan It           18.03.20         Hepatit/HIV Belirt         Genel Cerrahi         Op.Dr.Özhan It           18.03.20         Hepatit/HIV Belirt         Genel Cerrahi         Op.Dr.Özhan It           18.03.20         Hepatit/HIV Belirt         Genel Cerrahi         Op.Dr.Özhan It           18.03.20         Hepatit/HIV Belirt         Genel Cerrahi         Op.Dr.Özhan It           18.03.20         Hepatit/HIV Belirt         Genel Cerrahi         Op.Dr.Özhan It           5         Sotor         Genel Cerrahi         Op.Dr.Özhan It           5         Sotor         Genel Cerrahi         Op.Dr.Özhan It           5         Sotor         Genel Cerrahi         Op.Dr.Özhan It           5         Genel Cerrahi         Op.Dr.Özhan It | Istek Tarihi     Lab Turui     A     Bölümü     Dr.Adi     durumu       18.03.20     Biokimya     Genel Cerrahi     Op.Dr.Özhan INCE     İşleme Ali       18.03.20.11     Hematoloji     Genel Cerrahi     Op.Dr.Özhan INCE     Sonuç Gi       18.03.2011     Hematoloji     Genel Cerrahi     Op.Dr.Özhan INCE     Sonuç Gi       18.03.2011     Hematoloji     Genel Cerrahi     Op.Dr.Özhan INCE     Sonuç Gi       18.03.20     Hepatit/HIV Belirt     Genel Cerrahi     Op.Dr.Özhan INCE     İşleme Ali       18.03.20     Hepatit/HIV Belirt     Genel Cerrahi     Op.Dr.Özhan INCE     İşleme Ali       18.03.20     Hepatit/HIV Belirt     Genel Cerrahi     Op.Dr.Özhan INCE     İşleme Ali       18.03.20     Hepatit/HIV Belirt     Genel Cerrahi     Op.Dr.Özhan INCE     Nu.Bek.(Si       75     Sonuç Gi     Sonuç Gi     İşleme Ali     Op.Dr.Özhan INCE     Nu.Bek.(Si       75     Sonuç Gi     Sonuç Gi     Op.Dr.Özhan INCE     Nu.Bek.(Si       75     Sonuç Gi     Sonuç Gi     Op.Dr.Özhan INCE     Işleme Ali       76     Sonuç Gi     Sonuç Gi     Sonuç Gi     Ister Balay       77     Sonuç Gi     Yok     DÜZ Tüp     Latif ERBAY | Istek Tarihi     Lab Turui     A     Boltimui     Dr.Adı     durumu     I       18.03.20     Biokimya     Genel Cerrahi     Op.Dr.Özhan INCE     İşleme Alındı       18.03.20.11     Hematoloji     Genel Cerrahi     Op.Dr.Özhan INCE     Sonuç Gönderildi       18.03.20.11     Hematoloji     Genel Cerrahi     Op.Dr.Özhan INCE     Sonuç Gönderildi       18.03.20.11     Hematoloji     Genel Cerrahi     Op.Dr.Özhan INCE     Sonuç Gönderildi       18.03.20     Hepatit/HIV Belit     Genel Cerrahi     Op.Dr.Özhan INCE     İşleme Alındı       18.03.20     Hepatit/HIV Belit     Genel Cerrahi     Op.Dr.Özhan INCE     İşleme Alındı       18.03.20     Hepatit/HIV Belit     Genel Cerrahi     Op.Dr.Özhan INCE     İşleme Alındı       18.03.20     Hepatit/HIV Belit     Genel Cerrahi     Op.Dr.Özhan INCE     İşleme Alındı       18.03.20     Hepatit/HIV Belit     Genel Cerrahi     Op.Dr.Özhan INCE     Nu.Bek.(Sigorta)       75     Sonuc Externation     Sonuc Externation     Dp.Dr.Özhan INCE     Nu.Bek.(Sigorta)       75     Sonuc Externation     Sonuc Externation     Diz Tuip     Latif ERBAY       6     Sigorta     Yok     DÜZ Tüp     Latif ERBAY     Ho | Istek Tarihi         Lab         Türü         Ølümü         Dr.Adı         durumu         ID No           18.03.20         Biokimya         Genel Cerrahi         Op.Dr.Özhan İNCE         İşleme Alındı         72827           18.03.20.1         Hematoloji         Genel Cerrahi         Op.Dr.Özhan İNCE         Sonuç Gönderildi         72827           18.03.2011         Hematoloji         Genel Cerrahi         Op.Dr.Özhan İNCE         Sonuç Gönderildi         72829           18.03.2011         Hemogram         Genel Cerrahi         Op.Dr.Özhan İNCE         Sonuç Gönderildi         72829           18.03.20         Hepatit/HIV Belirt         Genel Cerrahi         Op.Dr.Özhan İNCE         İşleme Alındı         72828           18.03.20         Hepatit/HIV Belirt         Genel Cerrahi         Op.Dr.Özhan İNCE         Nu.Bek.(Sigorta)         72828           18.03.20         Hepatit/HIV Belirt         Genel Cerrahi         Op.Dr.Özhan İNCE         Nu.Bek.(Sigorta)         72828           18.03.20         Hepatit/HIV Belirt         Genel Cerrahi         Op.Dr.Özhan İNCE         Nu.Bek.(Sigorta)         72828           18.03.20         Hepatit/HIV Belirt         Genel Cerrahi         Op.Dr.Özhan İNCE         Nu.Bek.(Sigorta)         72828           18.03.20 </td <td>Istek Tarihi     Lab     Türü     A     Bölümü     Dr.Adı     durumu     ID No     Seç Acif       18.03.20     Biokimya     Genel Cerrahi     Op.Dr.Özhan İNCE     İşleme Alındı     72827     Z       18.03.2011     Hematoloji     Genel Cerrahi     Op.Dr.Özhan İNCE     Sonuç Gönderildi     72830     Z       18.03.2011     Hematoloji     Genel Cerrahi     Op.Dr.Özhan İNCE     Sonuç Gönderildi     72830     Z       18.03.2011     Hemogram     Genel Cerrahi     Op.Dr.Özhan İNCE     Sonuç Gönderildi     72829     Z       18.03.20     Hepatit/HIV Belirt     Genel Cerrahi     Op.Dr.Özhan İNCE     İşleme Alındı     72828     Z       18.03.20     Hepatit/HIV Belirt     Genel Cerrahi     Op.Dr.Özhan İNCE     Nu.Bek.(Sigorta)     Z       18.03.20     Hepatit/HIV Belirt     Genel Cerrahi     Op.Dr.Özhan İNCE     Nu.Bek.(Sigorta)     Z       75     Sonuç Gönderildi     72828     Z     Z       Setek Detayları       Letek Detayları       İstenen tetkikler     durumu     Fark?     Test hakında bilgi Onaylayan Dr.     Onay?     Çalışılan Lab     Di       Kreatinin     Sigorta     Yok     DÜZ Tüp     Latif ERBAY     HASTANE LAB<td>Istek Tarihi     Lab     Türü     /     Bölümü     Dr.Adı     durumu     ID No     Seç     Aci?       18.03.20     Biokimya     Genel Cerrahi     Op.Dr.Özhan İNCE     İşleme Alındı     72827     Z       18.03.20.1     Hematoloji     Genel Cerrahi     Op.Dr.Özhan İNCE     Sonuç Gönderildi     72830     Z       18.03.2011     Hemogram     Genel Cerrahi     Op.Dr.Özhan İNCE     Sonuç Gönderildi     72829     Z       18.03.2011     Hemogram     Genel Cerrahi     Op.Dr.Özhan İNCE     Sonuç Gönderildi     72829     Z       18.03.20     Hepatit/HIV Belirt     Genel Cerrahi     Op.Dr.Özhan İNCE     Sonuç Gönderildi     72828     Z       18.03.20     Hepatit/HIV Belirt     Genel Cerrahi     Op.Dr.Özhan İNCE     Nu.Bek.(Sigorta)     Z     Z       18.03.20     Hepatit/HIV Belirt     Genel Cerrahi     Op.Dr.Özhan İNCE     Nu.Bek.(Sigorta)     Z     Z       18.03.20     Hepatit/HIV Belirt     Genel Cerrahi     Op.Dr.Özhan İNCE     Nu.Bek.(Sigorta)     Z     Z       18.03.20     Hepatit/HIV Belirt     Genel Cerrahi     Op.Dr.Özhan İNCE     Nu.Bek.(Sigorta)     Z     Z       18.03.20     Hepatit/HIV Belirt     Genel Cerrahi     Op.Dr.Özhan İNCE     Nu.Bek.(Sigort</td><td>Istek Tarihi     Lab Türü     Bölümü     Dr.Adı     durumu     ID No     Seç Acii?     K     Lab Görme Tar.       18.03.20     Biokimya     Genel Cerrahi     Op.Dr.Özhan İNCE     İşleme Alindi     72827     Z     18.03.2011 0       18.03.2011     Hematoloji     Genel Cerrahi     Op.Dr.Özhan İNCE     Sonuç Gönderildi     72830     Z     18.03.2011 08.       18.03.2011     Hematoloji     Genel Cerrahi     Op.Dr.Özhan İNCE     Sonuç Gönderildi     72829     Z     18.03.2011 08.       18.03.2011     Hemogram     Genel Cerrahi     Op.Dr.Özhan İNCE     Sonuç Gönderildi     72829     Z     18.03.2011 08.       18.03.20     Hepatit/HIV Belirt     Genel Cerrahi     Op.Dr.Özhan İNCE     İşleme Alındı     72828     Z     18.03.2011 0       18.03.20     Hepatit/HIV Belirt     Genel Cerrahi     Op.Dr.Özhan İNCE     Nu.Bek.(Sigorta)     Z     18.03.2011 0       18.03.20     Hepatit/HIV Belirt     Genel Cerrahi     Op.Dr.Özhan İNCE     Nu.Bek.(Sigorta)     Z     18.03.2011 0       18.03.20     Hepatit/HIV Belirt     Genel Cerrahi     Op.Dr.Özhan İNCE     Nu.Bek.(Sigorta)     Z     18.03.2011 0       18.03.20     Hepatit/HIV Belirt     Genel Cerrahi     Op.Dr.Özhan İNCE     Nu.Bek.(Sigorta)</td><td>Istek Tarihi       Lab Türü       /       Bölümü       Dr.Adı       durumu       ID No       Seç Acil?       X       Lab Görme Tar.       Kan Alma Tar.         18.03.20       Biokimya       Genel Cerrahi       Dp.Dr.Özhan İNCE       İşleme Alındı       72827       Z       18.03.2011 0         18.03.2011       Hematoloği       Genel Cerrahi       Dp.Dr.Özhan İNCE       Sonuç Gönderildi       72830       Z       18.03.2011 08         18.03.2011       Hemogram       Genel Cerrahi       Dp.Dr.Özhan İNCE       Sonuç Gönderildi       72829       Z       18.03.2011 08         18.03.20       Hepatit/HIV Belirt       Genel Cerrahi       Dp.Dr.Özhan İNCE       Sonuç Gönderildi       72828       Z       18.03.2011 0         18.03.20       Hepatit/HIV Belirt       Genel Cerrahi       Dp.Dr.Özhan İNCE       Nu.Bek.(Sigorta)       Z       18.03.2011 0         18.03.20       Hepatit/HIV Belirt       Genel Cerrahi       Dp.Dr.Özhan İNCE       Nu.Bek.(Sigorta)       Z       18.03.2011 0         18.03.20       Hepatit/HIV Belirt       Genel Cerrahi       Dp.Dr.Özhan İNCE       Nu.Bek.(Sigorta)       Z       18.03.2011 0         18.03.20.1       Hepatit/HIV Belirt       Genel Cerrahi       Dp.Dr.Özhan İNCE       Nu</td></td> | Istek Tarihi     Lab     Türü     A     Bölümü     Dr.Adı     durumu     ID No     Seç Acif       18.03.20     Biokimya     Genel Cerrahi     Op.Dr.Özhan İNCE     İşleme Alındı     72827     Z       18.03.2011     Hematoloji     Genel Cerrahi     Op.Dr.Özhan İNCE     Sonuç Gönderildi     72830     Z       18.03.2011     Hematoloji     Genel Cerrahi     Op.Dr.Özhan İNCE     Sonuç Gönderildi     72830     Z       18.03.2011     Hemogram     Genel Cerrahi     Op.Dr.Özhan İNCE     Sonuç Gönderildi     72829     Z       18.03.20     Hepatit/HIV Belirt     Genel Cerrahi     Op.Dr.Özhan İNCE     İşleme Alındı     72828     Z       18.03.20     Hepatit/HIV Belirt     Genel Cerrahi     Op.Dr.Özhan İNCE     Nu.Bek.(Sigorta)     Z       18.03.20     Hepatit/HIV Belirt     Genel Cerrahi     Op.Dr.Özhan İNCE     Nu.Bek.(Sigorta)     Z       75     Sonuç Gönderildi     72828     Z     Z       Setek Detayları       Letek Detayları       İstenen tetkikler     durumu     Fark?     Test hakında bilgi Onaylayan Dr.     Onay?     Çalışılan Lab     Di       Kreatinin     Sigorta     Yok     DÜZ Tüp     Latif ERBAY     HASTANE LAB <td>Istek Tarihi     Lab     Türü     /     Bölümü     Dr.Adı     durumu     ID No     Seç     Aci?       18.03.20     Biokimya     Genel Cerrahi     Op.Dr.Özhan İNCE     İşleme Alındı     72827     Z       18.03.20.1     Hematoloji     Genel Cerrahi     Op.Dr.Özhan İNCE     Sonuç Gönderildi     72830     Z       18.03.2011     Hemogram     Genel Cerrahi     Op.Dr.Özhan İNCE     Sonuç Gönderildi     72829     Z       18.03.2011     Hemogram     Genel Cerrahi     Op.Dr.Özhan İNCE     Sonuç Gönderildi     72829     Z       18.03.20     Hepatit/HIV Belirt     Genel Cerrahi     Op.Dr.Özhan İNCE     Sonuç Gönderildi     72828     Z       18.03.20     Hepatit/HIV Belirt     Genel Cerrahi     Op.Dr.Özhan İNCE     Nu.Bek.(Sigorta)     Z     Z       18.03.20     Hepatit/HIV Belirt     Genel Cerrahi     Op.Dr.Özhan İNCE     Nu.Bek.(Sigorta)     Z     Z       18.03.20     Hepatit/HIV Belirt     Genel Cerrahi     Op.Dr.Özhan İNCE     Nu.Bek.(Sigorta)     Z     Z       18.03.20     Hepatit/HIV Belirt     Genel Cerrahi     Op.Dr.Özhan İNCE     Nu.Bek.(Sigorta)     Z     Z       18.03.20     Hepatit/HIV Belirt     Genel Cerrahi     Op.Dr.Özhan İNCE     Nu.Bek.(Sigort</td> <td>Istek Tarihi     Lab Türü     Bölümü     Dr.Adı     durumu     ID No     Seç Acii?     K     Lab Görme Tar.       18.03.20     Biokimya     Genel Cerrahi     Op.Dr.Özhan İNCE     İşleme Alindi     72827     Z     18.03.2011 0       18.03.2011     Hematoloji     Genel Cerrahi     Op.Dr.Özhan İNCE     Sonuç Gönderildi     72830     Z     18.03.2011 08.       18.03.2011     Hematoloji     Genel Cerrahi     Op.Dr.Özhan İNCE     Sonuç Gönderildi     72829     Z     18.03.2011 08.       18.03.2011     Hemogram     Genel Cerrahi     Op.Dr.Özhan İNCE     Sonuç Gönderildi     72829     Z     18.03.2011 08.       18.03.20     Hepatit/HIV Belirt     Genel Cerrahi     Op.Dr.Özhan İNCE     İşleme Alındı     72828     Z     18.03.2011 0       18.03.20     Hepatit/HIV Belirt     Genel Cerrahi     Op.Dr.Özhan İNCE     Nu.Bek.(Sigorta)     Z     18.03.2011 0       18.03.20     Hepatit/HIV Belirt     Genel Cerrahi     Op.Dr.Özhan İNCE     Nu.Bek.(Sigorta)     Z     18.03.2011 0       18.03.20     Hepatit/HIV Belirt     Genel Cerrahi     Op.Dr.Özhan İNCE     Nu.Bek.(Sigorta)     Z     18.03.2011 0       18.03.20     Hepatit/HIV Belirt     Genel Cerrahi     Op.Dr.Özhan İNCE     Nu.Bek.(Sigorta)</td> <td>Istek Tarihi       Lab Türü       /       Bölümü       Dr.Adı       durumu       ID No       Seç Acil?       X       Lab Görme Tar.       Kan Alma Tar.         18.03.20       Biokimya       Genel Cerrahi       Dp.Dr.Özhan İNCE       İşleme Alındı       72827       Z       18.03.2011 0         18.03.2011       Hematoloği       Genel Cerrahi       Dp.Dr.Özhan İNCE       Sonuç Gönderildi       72830       Z       18.03.2011 08         18.03.2011       Hemogram       Genel Cerrahi       Dp.Dr.Özhan İNCE       Sonuç Gönderildi       72829       Z       18.03.2011 08         18.03.20       Hepatit/HIV Belirt       Genel Cerrahi       Dp.Dr.Özhan İNCE       Sonuç Gönderildi       72828       Z       18.03.2011 0         18.03.20       Hepatit/HIV Belirt       Genel Cerrahi       Dp.Dr.Özhan İNCE       Nu.Bek.(Sigorta)       Z       18.03.2011 0         18.03.20       Hepatit/HIV Belirt       Genel Cerrahi       Dp.Dr.Özhan İNCE       Nu.Bek.(Sigorta)       Z       18.03.2011 0         18.03.20       Hepatit/HIV Belirt       Genel Cerrahi       Dp.Dr.Özhan İNCE       Nu.Bek.(Sigorta)       Z       18.03.2011 0         18.03.20.1       Hepatit/HIV Belirt       Genel Cerrahi       Dp.Dr.Özhan İNCE       Nu</td> | Istek Tarihi     Lab     Türü     /     Bölümü     Dr.Adı     durumu     ID No     Seç     Aci?       18.03.20     Biokimya     Genel Cerrahi     Op.Dr.Özhan İNCE     İşleme Alındı     72827     Z       18.03.20.1     Hematoloji     Genel Cerrahi     Op.Dr.Özhan İNCE     Sonuç Gönderildi     72830     Z       18.03.2011     Hemogram     Genel Cerrahi     Op.Dr.Özhan İNCE     Sonuç Gönderildi     72829     Z       18.03.2011     Hemogram     Genel Cerrahi     Op.Dr.Özhan İNCE     Sonuç Gönderildi     72829     Z       18.03.20     Hepatit/HIV Belirt     Genel Cerrahi     Op.Dr.Özhan İNCE     Sonuç Gönderildi     72828     Z       18.03.20     Hepatit/HIV Belirt     Genel Cerrahi     Op.Dr.Özhan İNCE     Nu.Bek.(Sigorta)     Z     Z       18.03.20     Hepatit/HIV Belirt     Genel Cerrahi     Op.Dr.Özhan İNCE     Nu.Bek.(Sigorta)     Z     Z       18.03.20     Hepatit/HIV Belirt     Genel Cerrahi     Op.Dr.Özhan İNCE     Nu.Bek.(Sigorta)     Z     Z       18.03.20     Hepatit/HIV Belirt     Genel Cerrahi     Op.Dr.Özhan İNCE     Nu.Bek.(Sigorta)     Z     Z       18.03.20     Hepatit/HIV Belirt     Genel Cerrahi     Op.Dr.Özhan İNCE     Nu.Bek.(Sigort | Istek Tarihi     Lab Türü     Bölümü     Dr.Adı     durumu     ID No     Seç Acii?     K     Lab Görme Tar.       18.03.20     Biokimya     Genel Cerrahi     Op.Dr.Özhan İNCE     İşleme Alindi     72827     Z     18.03.2011 0       18.03.2011     Hematoloji     Genel Cerrahi     Op.Dr.Özhan İNCE     Sonuç Gönderildi     72830     Z     18.03.2011 08.       18.03.2011     Hematoloji     Genel Cerrahi     Op.Dr.Özhan İNCE     Sonuç Gönderildi     72829     Z     18.03.2011 08.       18.03.2011     Hemogram     Genel Cerrahi     Op.Dr.Özhan İNCE     Sonuç Gönderildi     72829     Z     18.03.2011 08.       18.03.20     Hepatit/HIV Belirt     Genel Cerrahi     Op.Dr.Özhan İNCE     İşleme Alındı     72828     Z     18.03.2011 0       18.03.20     Hepatit/HIV Belirt     Genel Cerrahi     Op.Dr.Özhan İNCE     Nu.Bek.(Sigorta)     Z     18.03.2011 0       18.03.20     Hepatit/HIV Belirt     Genel Cerrahi     Op.Dr.Özhan İNCE     Nu.Bek.(Sigorta)     Z     18.03.2011 0       18.03.20     Hepatit/HIV Belirt     Genel Cerrahi     Op.Dr.Özhan İNCE     Nu.Bek.(Sigorta)     Z     18.03.2011 0       18.03.20     Hepatit/HIV Belirt     Genel Cerrahi     Op.Dr.Özhan İNCE     Nu.Bek.(Sigorta) | Istek Tarihi       Lab Türü       /       Bölümü       Dr.Adı       durumu       ID No       Seç Acil?       X       Lab Görme Tar.       Kan Alma Tar.         18.03.20       Biokimya       Genel Cerrahi       Dp.Dr.Özhan İNCE       İşleme Alındı       72827       Z       18.03.2011 0         18.03.2011       Hematoloği       Genel Cerrahi       Dp.Dr.Özhan İNCE       Sonuç Gönderildi       72830       Z       18.03.2011 08         18.03.2011       Hemogram       Genel Cerrahi       Dp.Dr.Özhan İNCE       Sonuç Gönderildi       72829       Z       18.03.2011 08         18.03.20       Hepatit/HIV Belirt       Genel Cerrahi       Dp.Dr.Özhan İNCE       Sonuç Gönderildi       72828       Z       18.03.2011 0         18.03.20       Hepatit/HIV Belirt       Genel Cerrahi       Dp.Dr.Özhan İNCE       Nu.Bek.(Sigorta)       Z       18.03.2011 0         18.03.20       Hepatit/HIV Belirt       Genel Cerrahi       Dp.Dr.Özhan İNCE       Nu.Bek.(Sigorta)       Z       18.03.2011 0         18.03.20       Hepatit/HIV Belirt       Genel Cerrahi       Dp.Dr.Özhan İNCE       Nu.Bek.(Sigorta)       Z       18.03.2011 0         18.03.20.1       Hepatit/HIV Belirt       Genel Cerrahi       Dp.Dr.Özhan İNCE       Nu |

İşlem detayları kısmında görünen testlerden Onaylanan testler yeşil renkten beyaza dönmektedir eğer satır onayı yani istek yapılan gruptan hepsi çalışılmayacaksa çalışılacak testler üzerine çift tıklanarak seçilir. Seçim yapıldıktan sonra satır onayı tıklanarak istenilen testlere onay verebilirsiniz. Onay iptali yapılacaksa ilgili test üzerinde sağ tuşa tıklanarak onaylanmış işlemin onayını geri al tıklanarak onayı iptal edebilirsiniz.

\* Eğer hasta testleri yaptırmaktan vazgeçmişse hasta kabul yada doktorun testleri hasta hesabından silebilmesi için yaptığımı onayı kaldırmamız gerekmektedir. Aksi halde onaylanan testler hasta hesabından silinemez.

| kistenen tetkikler | durumu     | Fark? | Test hakında bilgi Onaylayan Dr. | Onay?                 | Çalışılan Lab | Dış Lab | Tetkil |
|--------------------|------------|-------|----------------------------------|-----------------------|---------------|---------|--------|
| Hemogram(16-26 par | am sigorta | Ya    | Barkod print et                  |                       |               |         |        |
|                    |            |       | Tekrar edilen test stok girişi   |                       |               |         |        |
|                    |            |       | Dış Lab'a gönder                 |                       |               |         |        |
|                    |            |       | iso9002 lab formu girişi         |                       |               |         |        |
|                    |            | 0     | Onaylanmış işlemin onayını       | geri al               |               |         |        |
|                    |            |       | Gönder yapılmış Numunenir        | n <mark>Gönd</mark> e | r durumunu ip | otal et |        |
|                    |            |       | Tetkik Yapılmadı-Yapılmaya       | cak Olar              | ak İşaretle   |         |        |

Onaylama işlemi yapıldıktan sonra ilgili testlere sonuç girmek için ya da sonuçları kontrol etmek için üst kısımdan sonuçlar bölümüne tıklayarak karşımıza gelen ekrandan testin karşılığına mavi kısma sayısal sonuçları(10,2 gibi) turuncu kısma sözel sonuçları (negatif gibi) değerleri girebilirsiniz. Test üzerinde farenin sağ tuşuna basarak kan grupları negatif gibi sonuçları ekleyebilirsiniz.

\* bu şekilde normal değer aralıklarına göre otomatik yüksek yada alçak değerlendirmesi yapmasını sağlayabilirsiniz.

| 📕 İstekler ve Dur. 🍞 9 | ionuçlar Adı | Soyad Duran Taşcıoğlu | 67 | E     | Kurumu: SGK(Sonra Ö | Ĵd.) Poliklinik | Nc          |
|------------------------|--------------|-----------------------|----|-------|---------------------|-----------------|-------------|
| Tetkikler              | Sonuç1(1.2)  | Sonuç2(++)            | SI | Ünite | Normal Değerler     | Panik Değerler  | Eski Sonuç1 |
| AKŞ (Glukoz - Açlık)   | 80,0         | D                     |    | mg/dL | 70-106              | 40-450          | 165         |
| Ürik Asit              |              | Normal                |    | mg/dL | 3,5-7,2             |                 | 11,3        |
| Kreatinin              | 1,7          | D                     |    | mg/dL | 0,7-1,3             | 0-2,8           | 1,2         |

Değerlerin yanındaki kısayol tuşları ile de değeri teste aktarabilirsiniz. Yine sağ tuşta değişiklik yapılanları göstere tıklayarak girilen sonucu değiştirilen ya da silinen testleri hangi kullanıcının bu işlemi yaptığını görebilirsiniz. Testin sol tarafına doğru testlerin sisteme tanıtılan normal değer aralıklarını, panik değer aralıklarını hastanın önceki test sonuçlarını hangi personelin sonucu girdiği ya da değişiklik yaptığı bilgileri yer almaktadır.

| 🚛 İstekler ve Dur. 🎾 Sonuçlar | Adi&Soyad   | Türkan Halici | 41 K                                                                                                    | . Kuru        | umu: SGK(Sonra Öd.) | Yatan                                                             | A Rh Pozitif                                                                                                    |                                                |
|-------------------------------|-------------|---------------|----------------------------------------------------------------------------------------------------|---------------|---------------------|-------------------------------------------------------------------|----------------------------------------------------------------------------------------------------|------------------------------------------------|
| Tetkikler                     | Sonuçi(1.2) | Sonuç2(++)    | SI                                                                                                    | Ünite         | Normal Değerler     | Panik Değerler                                                    | B Rh(+)<br>B Rh Pozitif                                                                                                    | Ctrl+B                                         |
| ▶ Kan Grubu (AB0+Rh tayini)   |             | B Bh(+)       | Normal<br>Negatıt<br>Pozitif<br>Eser<br>(+)Pozitif<br>(++)Pozitif<br>(+++)Poziti<br>Dirençli<br>Duyarlı<br>Az Duyarlı<br>Renk<br>Kan Grupla<br>Sonuçları H<br>Özellik Yuk | ri<br>Kopyala |                     | Ctrl+N<br>F1<br>F2<br>F3<br>F4<br>F5<br>H6<br>F7<br>F8<br>F9<br>k | AB Rh(+)<br>AB Rh(+)<br>AB Rh Pozitif<br>O Rh()<br>O Rh Negatif<br>A Rh(-)<br>A Rh Negatif<br>B Rh(-)<br>B Rh Ncgatif<br>AB Rh(-)<br>AB Rh(-)<br>AB Rh Negatif | Ctrl+D<br>Ctrl+E<br>Ctrl+F<br>Ctrl+G<br>Ctrl+H |
|                               |             |               | Değişiklik y                                                                                                    | apanlari g    | jöster              |                                                                   |                                                                                                    |                                                |

Sonuçlar ekranında girilen değerleri doktor ekranına göndermek için GÖNDER butonuna tıklamanız gerekmektedir. Gönder butonuna tıkladıktan sonra testin durumu sonuç gönderiliye dönecektir ve artık onay iptalide yapılamaz. Sonuçlarda değişiklik yapılamaz. Yapmak isterseniz onaylama yapılan ekrandan farenin sağ tuşuna tıklayarak gönder yapılmış testi iptal et diyerek testin durumunu işlem alındıya çevirerek düzenlemenizi yapıp tekrardan gönder butonuna basarak gönderebilirsiniz.

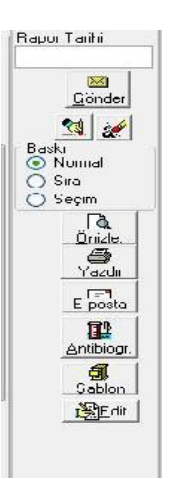

Çıktı almak için sonuçlar kısmından yada onay kısmından yazdır butonuna tıklayın. Varsayılan yazıcınızdan sonuç çıktısını alabilirsiniz.

E-posta butonu sonucu hastanızın mail adresine yollayabilirsiniz.

\*Onay iptalleri, sonuç gönderimi kullanıcı yetkilendirme ile ayarlanabilir.

## Tetkik Ayarlamaları

Tetkiklerin normal değer aralıkları ve panik değerleri girmek için araçlar - ayarlar – testin tanımı ve beklenen değer aralıklarına tıklıyoruz.

| Araçlar Doktor İşlemleri Sonuçlar Akreditasyon, | İso Formları Pencereler Yardım            |
|-------------------------------------------------|-------------------------------------------|
| Ayarlar 🕨                                       | Antibiogram 🕨                             |
| Tetkik Takip(istatistik)                        | Testin tanımı ve beklenen Aralık Ayarları |
| Fiyat Listesi                                   | Grup Şablonları                           |
| Online Lab.Cihazı                               | Grup Testleri                             |
| Laboratuvar Sonuçları Takibi                    | Sanal Gruplar                             |
| Dış lab tetkik takibi                           | Barcode printer                           |

Karşımıza gelen ekranda tetkik grubunu tetkiki seçerek cinsiyet min, max yaş ve tetkik değerleriniz girebilirsiniz. Eğer sonuçlar kısmında ek açıklama olmasını isterseniz ek referans kısmına değerleri girebilirsiniz. Doktor ekranında ve lab sonuç çıktılarında tetkikin altında bu açıklama gözükecektir.eğer girdiğiniziz bir değeri silmek isterseniz CTRL+DEL tuşlarına basarak hatalı satırı silebilirsiniz.

| etkikler ve | Beklenen De  | eğer Aralı | ğı Örne   | k Türü∕Ye | eri Tanın | Tanımla 🛃 Print Kapat |            |                 |                           |         |            |               |           |          |         |              |      |
|-------------|--------------|------------|-----------|-----------|-----------|-----------------------|------------|-----------------|---------------------------|---------|------------|---------------|-----------|----------|---------|--------------|------|
| irup Adı    |              |            |           |           | Te        | tkik                  |            |                 | M                         | < ►     | H + -      | A -1 8        | <         |          |         |              |      |
| Lab Türi    | i            |            | Hedef L   | ab Baş    | Print?    |                       | Tetkik     | Adı             | Kısaltma                  | Ünitesi | Ünite(2)   | Ünite(3)      | Ünite(4)  | Ünite(5) | Ref.A   | ltı Ref.r    | de 🔺 |
| Hemogra     | em           |            |           | 11        |           | =                     | 🕨 AKŞ (GI  | ukoz - Açlık)   |                           | mg/dL   |            |               |           |          | 40      |              |      |
| Biokimya    |              |            |           | 11        |           |                       | Albumin    | 8               |                           | g/dL    |            |               |           |          |         |              |      |
| Hormoni     | ar           |            |           | 11        |           |                       | ALP (AI    | kalen Fosfotaz) |                           | IU/L    |            |               |           |          |         |              |      |
| Hematol     | oji          |            |           | 2 1       |           |                       | ALT        |                 |                           | IU/L    |            |               |           |          |         |              |      |
| İdrar Ana   | aliz Raporu  |            |           | 11        |           |                       | Amilaz     |                 |                           | U/L     |            |               |           |          |         |              |      |
| Serolojik   | Testler      |            |           | 21        |           | -                     | •          |                 |                           |         |            |               |           |          |         |              |      |
| ış ve Cin   | ise göre bel | klenen (   | deger ara | alıkları  |           |                       |            |                 |                           | E       | k Referan: | s Aralığı(Hor | mon v.b.) |          | Günlül  | kota Soraul  |      |
| Cins Tipi   | Min Yaş M    | vlax Yaş   | Min M     | ax Mi     | inMax(ör  | n:++                  | ) CihazNo( | Panik Değer Mir | n. <u>Panik Değer Max</u> | A 1     |            |               |           | *        | aanar   | ( Kota Sorga | •    |
| EG          | 1            | 2          | 40        | 60        |           |                       | 1          | 40              | 450                       |         |            |               |           |          | Hasta   | Tetkik Sayı: | 31   |
| EG          | 3            | 29         | 50        | 80        |           |                       | 1          | 40              | 450                       |         |            |               |           | 4        | Ayaktar | 3            | 2    |
| ΕA          | 1            | 11         | 50        | 80        |           |                       | 1          | 40              | 450                       |         |            |               |           | -        | Yatan   |              | 3    |
| ΕY          | 1            | 15         | 60        | 100       |           |                       | 1          | 40              | 450                       |         |            |               |           |          |         |              |      |
| ΕY          | 16           | 100        | 70        | 100       |           |                       | 1          | 40              | 450                       | =       |            |               |           |          |         |              |      |
| KG          | 1            | 2          | 40        | 60        |           |                       | 1          | 40              | 450                       |         |            |               |           |          |         |              |      |
| KG          | 3            | 29         | 50        | 80        |           |                       | 1          | 40              | 450                       |         |            |               |           |          |         |              |      |
| ΚA          | 1            | 11         | 50        | 80        |           |                       | 1          | 40              | 450                       |         |            |               |           |          |         |              |      |
| KΥ          | া            | 15         | 60        | 100       |           |                       | 1          | 40              | 450                       |         |            |               |           |          |         |              |      |
| K Y         | 16           | 100        | 70        | 100       |           |                       | 1          | 40              | 450                       |         |            |               |           |          |         |              |      |

Ayarlar menüsünde grup testleri kısmından hemogram gibi alt parametresi olan testlerin alt parametrelerini ve sıralamasını düzenleyebilirsiniz. Günlük kota sorgulama kısmından ayaktan ve yatan hastaya gün içinde o tetkikten kaç adet istendiği istatistiğini alabilirsiniz

Laboratuvar modülü beklenen aralık ayarları ekranında tetkikler gridinden istenmeyecek gün sayısı girilebilmesi sağlanmaktadır.

### Doktor işlemleri

Teknisyen yetkisinde kullanıcılar bu menüyü kullanamazlar.

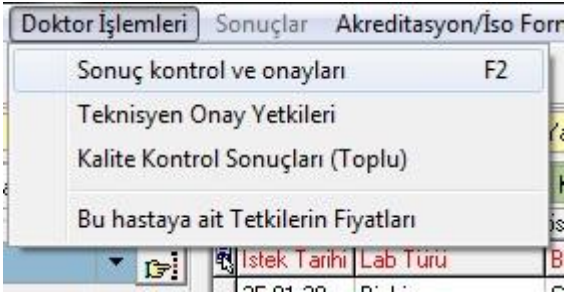

Teknisyen onay yetkileri ile teknisyenlerin yetkilendirme işlemini yapabilirsiniz.

Kalite kontrol sonuçları bölümünden lab cihazları ile Meddata arasındaki kalite kalibrasyon değerlerine ulaşabilirsiniz. Sonuçları Excel e kaydedebilirsiniz.

| D.Nc               | - Hastel<br>Sonuç | F3<br>Vo      | Öır<br>No | iek<br>10) |              | ) lumu             | O Uncylanapoklar | 🔿 Elkork Ulan. |             | Labert |     |                    |          |                      |           |          | JL Lia;          |
|--------------------|-------------------|---------------|-----------|------------|--------------|--------------------|------------------|----------------|-------------|--------|-----|--------------------|----------|----------------------|-----------|----------|------------------|
| Duiuma             |                   | ▼ Grup        |           |            | 🝷 Baş. I : ( | 03.03.2011 • Bit   | * * * * * *      |                | 2:04        | eneq   | Bo  | ș Sonuși chaylama  | 0        | Martiği Di<br>Bilate | -         |          |                  |
| İstekler ve Elurum | lan               | 100 March 100 |           |            | 10103004     |                    |                  |                | h-          |        |     |                    |          |                      |           |          |                  |
| lasta Takip No     | Önnok (ID) No     | ∆dı           | Sovad     | 1:         | rin          | Kulunu             | Dočun T.         | Ton Adı        |             | Cina   | ×30 | Leb Türli          | Las.Du   | runu                 | AY        | Böi 🔺    | 1                |
| 21674              | 50754             | 1 FA I        | KÖSF      | 03         | 03 2011 06   | SBK                | 05.04 1959       | Arlekuurei     | โขูนสระ มูก | -fli F | 51  | Неподни            | Hastay   | aVeidi               | Y         | Kaj      | Or cyla(F6)      |
| 2167/              | 50753             | 5 HALL        | KÖSE      | 03         | 03.201 06:   | EGK:               | 05.04.1959       | Apitakoroner   | bypase gr   | ∋fiE   | 51  | Kuaguasyon         | Hastay   | aV∋idi               | Y         | Kap      | ¥.               |
| 22056              | 50703             | NUESEL        | KIP       | 00         | .00.2011 00: | CGK                | 01.01.1066       | intervertebral | foraminan   | mt K   | 45  | I emogram          | Hestay   | Vəridi               | Y         | 0·tc     | lina limAlta     |
| 22056              | 50732             | 2 NUFSEL      | KIP       | 03         | .03.2011 06: | SGK                | 01.01.1966       | intervertebral | foraminan   | int K. | 45  | Biokinyia          | Hasta,   | aVeridi              | 8         | Orte 1   |                  |
| 19626              | 5073.             | J∠ÜHK≞        | KAYA      | Ua         | 03.2011 06:  | : SGK              | 01.05.1951       | Gonarirez (di  | a oklominin | n ar K | 59  | Homogram           | Hostay   | ibreve               | Y         | Unto     | Flider Tester    |
| 19526              | 50731             | 20HBF         | KairA     | 0.9        | 03 2011 06   | SBK                | 01.05.1951       | Guranu z (di   | zekl-mirir  | i ei K | 59  | Binsi ya           | Hestay   | -Veidi               | Y         | 0.1      |                  |
| 22528              | 50755             | 5 FEVZYE      | ALTUN     | 03         | 03.201 06:   | : SGK              | 3.03.1956        |                |             | K.     | 55  | İdiar Ahaliz Rapor | L Hastay | aV∋ridi              | A .       | Acl      | Hasta K.Eigiler  |
| 22020              | 50700             | CITEVZYE      | ALTUN     | 00         | 00.2011 00:  | CGK                | 10.00.1056       |                |             | ĸ      | 55  | L emogram          | Hestoy   | oV∋idi               | A .       | Acl      | <b>I </b>        |
|                    |                   |               |           |            |              | 1                  |                  |                |             |        |     | 1 <u>.</u> .       |          |                      | lee d     | -        | Mali Dilg TümTes |
|                    | L040              |               |           |            |              |                    |                  |                |             |        |     |                    |          |                      |           |          | <b>##</b> #      |
|                    |                   |               |           |            |              |                    |                  |                |             |        |     | 1                  |          |                      |           |          | Ernek Duiuniu    |
| Bi kinge           |                   | CCC           | ACC.      | (NPM)      | NC           |                    |                  |                |             |        |     |                    |          |                      |           |          |                  |
| Tetkisler          | Conuçion, 12      | 2) Conução    | in'       | Cirim      | Son Son      | uç Normal Değerler | Panik Değerler   | Son Deči       | stiren      | Achla  | ma  | TexEdIn?           | Tekr -   |                      | 0         |          |                  |
| Protein Total      | 7 5,4             |               |           | g/di       |              | 6,2-8,3            |                  | Cihaz Ha       | AKAN        |        |     |                    |          | Conus                | Peer(27)  |          | idema            |
| Sodyum (NA)        |                   | 145           |           | mmol/L     |              | 134-147            | 120-160          | Cihaz H/       | AKAN        |        |     |                    |          | Sonuc.               | mec(-2)   | 01       | Laeme            |
| Putasyum           |                   | 3.6           |           | mmol/L     |              | 3.4-5.1            | 2.8-6.7          | Cihaz, Ha      | AKAN        |        |     |                    | 5        | - (                  | 2         |          | 3                |
| Klor (CI)          |                   | 106           |           | mmol/L     |              | 98-107             | 80-120           | Cihaz:Ha       | AKAN        |        |     |                    |          | Reddi 6              | er AI(F4) | i Ľ      | azdr             |
| BUN.               |                   | 13            |           | mq/dL      | 13           | 5 18               |                  | Cihoz:H/       | AKAN        |        |     |                    |          |                      | R         |          |                  |
| Kreatinin          |                   | 0,8           |           | mg/dl      | 16           | 0,5-1              | 0-2.B            | Cihaz Ha       | AKAN        |        |     |                    |          |                      | 8         | 🔼 🔁 🖪    | arrunc -         |
| ALT                |                   | 29            |           | IU/L       | 38           | 14-65              |                  | Cihaz:H/       | AKAN        |        |     |                    |          | ≠s.H                 | aks (F7)  | D        |                  |
| AST                |                   | 24            |           | IU7L       | 14           | 5-37               |                  | Cihazilla      | AKAN        |        |     |                    | 1.11     | 1                    | 3         | F III.(S | onucu onay ena   |
|                    |                   |               |           |            |              |                    |                  |                |             |        |     |                    |          | Энў                  | işkle i   | (e) 1 e  | ik.              |
|                    |                   |               |           |            |              |                    |                  |                |             |        |     |                    |          | Kay                  | Ist(F9)   | OT       | .m Sonuçlaı      |
|                    |                   |               |           |            |              |                    |                  |                |             |        |     |                    |          | 📄 M                  | dikal D.  | 0 5      | -genek Fort      |
|                    |                   |               |           |            |              |                    |                  |                |             |        |     |                    |          |                      |           |          | -                |

Doktor işlemleri menüsünden hastaların detaylı olarak medikal bilgilerini görmenizi onaylama düzenleme sonuç gönderimi gibi işlemleri yapmanızı sağlar. Aşağıdaki ekranda görüldüğü üzere medikal bilgileri, onaylama işlemleri, numune reddetme seçenekleri, test hakkında bilgileri, kalite kontrol sonuçlarını tek ekranda kontrol edebilirsiniz.

#### Araçlar Menüsü

| Ayarlar                                                                     | •  | Antib                  | iogram                            |                                   |                              |       |
|-----------------------------------------------------------------------------|----|------------------------|-----------------------------------|-----------------------------------|------------------------------|-------|
| Tetkik Takip(istatistik)                                                    |    | Testin                 | tanımı ve                         | beklenen Aralık                   | Ayarları                     |       |
| Fiyat Listesi                                                               |    | Grup                   | Şablonları                        |                                   |                              |       |
| Online Lab.Cihazı<br>Laboratuvar Sonuçları Takibi<br>Dış lab tetkık takıbı  |    | Grup<br>Sanal<br>Barco | Testleri<br>Gruplar<br>de printer |                                   |                              | •     |
| Rapordaki Dr                                                                |    | Kac<br>Relitt Kac      | din-Doğum                         | Op.Dr.Ibrahim I                   | DEMIR Sonuci                 | Gione |
| Onaysız Rapor Basımı<br>İstek Yapan Dr.Değiştir<br>Lab İsteği Ekleme(Yatan) |    |                        | Jineogan                          |                                   |                              |       |
| Malzeme İşlemleri<br>Hastanın Şikayeti ve Hikayesi                          | ٠  |                        |                                   | (                                 | *                            |       |
| Tetkik Başlıkları basma<br>Rapor Ayarları                                   | ۲  | durumu<br>sigorta      | Fark?<br>Yok                      | Test hakında bilgi<br>EDTA lı Tüp | Onaylayan Dr.<br>Latif ERBAY | 0     |
| Kuruluş<br>Laboratuvar Takıp Listesi                                        | •  |                        |                                   |                                   |                              |       |
| 2 Lab.isteğini Birleştir                                                    |    |                        |                                   |                                   |                              |       |
| Hastanın Medikal Dosyasını İncele                                           | Г1 |                        |                                   |                                   |                              |       |
| Panik Değer İstatistikleri                                                  |    |                        |                                   |                                   |                              |       |
| Şifre degiştirme                                                            |    |                        |                                   |                                   |                              |       |

**Tetkik takipleri(istatistik) :** belirtilen tarih aralığında yapılan tetkik sayıları bölüm yaş doktor cinsiyet bazında detaylı olarak istatistik almanı sağlar.

Fiyat Listesi: tetkiklerin kurum bazında fiyatlar listesini görebilirsiniz.

**Online Lab. Cihazı:** Meddata ya entegre edilen cihazlardan gelen sonuçları kontrol ederek hasta üzerine aktarmasını sağlarsınız.

| O Cihazda | kle: 💿 Sorucu alıranlar | O Med.'y | a Aktarilanlar(Tekh.on | ayı) 🔿 Mediya A | ktarilanlar Dr. | Test Adı<br>Anti HTV (Kanilunines | Sonuc(Cihaz) | Açıklama(Cibaz) | SonucN(Med) | SonucK(Med) |
|-----------|-------------------------|----------|------------------------|-----------------|-----------------|-----------------------------------|--------------|-----------------|-------------|-------------|
|           | ore sorgula Trado, 2011 |          |                        |                 |                 | Hhs Ag Kemiluminesa               | < N 1N       |                 |             |             |
|           |                         |          |                        |                 | <b></b>         | Anti H V (Kemilumines             | N 13         |                 |             |             |
| Tüp No(D) | Hestanin ad ve soyaci   | Pozisych | Grubu                  | Dolümü          | Prote           |                                   |              |                 |             |             |
| 72402     | Özlem Hanım Yıldızkile  |          | İdrar Analiz Naporu    | Çəcuk           | 0440            |                                   |              |                 |             |             |
| 72577     | Özlem Maviş             |          | İdrar Analiz Naporu    | KadımDoğum      | 355             |                                   |              |                 |             |             |
| 72000     | Atila Dulut             |          | Hepstt/HV Delrteçi     | Gene Cerrah     | 3500            |                                   |              |                 |             |             |
| 72009     | Atila Dulut             |          | Herrogram              | Gene Cerrah     | 2500            |                                   |              |                 |             |             |
| 72000     | Yükse Ekici             |          | Hormoniar              | KOD             | 2579            |                                   |              |                 |             |             |

Cihaza verilen ve sonucu çıkan hastaların takibini yapabilirsini sonucu henüz çıkmamış sonuçlar farklı renkte gözükür. Eğer sonuçlar cihazdan çıkmışsa ve kontrolünü yapıp hasta üzerine aktarımı yapmak istediğinizde alt kısımdan tek hastanın ya da F5 kısayoluyla aktarabilirsiniz. Güncelle F8 butonu ile de cihazda çalışılan hastaların sonuçlarını güncelleyebilirsiniz.

| 10000 | D'Unuu Naya  | nepativniv peliteçi | beyin cenani (noroşi | 3000  |  |  |  |
|-------|--------------|---------------------|----------------------|-------|--|--|--|
| 73344 | Yeter Bicici | Biokimva            | Dahilive             | 357{  |  |  |  |
|       | 39           |                     |                      |       |  |  |  |
| •     |              |                     |                      |       |  |  |  |
|       | 1            |                     | Update Et            |       |  |  |  |
|       | Güncelle(F8) |                     | Tek Hastanın(F5)     |       |  |  |  |
|       |              |                     | Tüm Sonuçla          | iri 🛛 |  |  |  |
| -     |              |                     |                      |       |  |  |  |